## ใบสั่งซื้อ (รออนุมัติ ปฏิเสธ อนุมัติแล้ว)

ร้านค้าสามารถตรวจสอบรายละเอียดใบสั่งซื้อ หลังจากที่ได้รับเมล์แจ้งการสั่งซื้อจากลูกค้า โดยการเข้าระบบ แล้วไปที่ เมนู **ใบสั่งซื้อ** แล้วเลือกคลิ๊กที่ รออนุมัติ

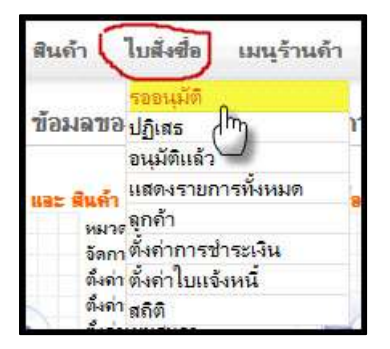

ปกติถ้าไม่มีการสั่งซื้อจากลูกค้า จะเห็นหน้าจอตามภาพด้านล่าง

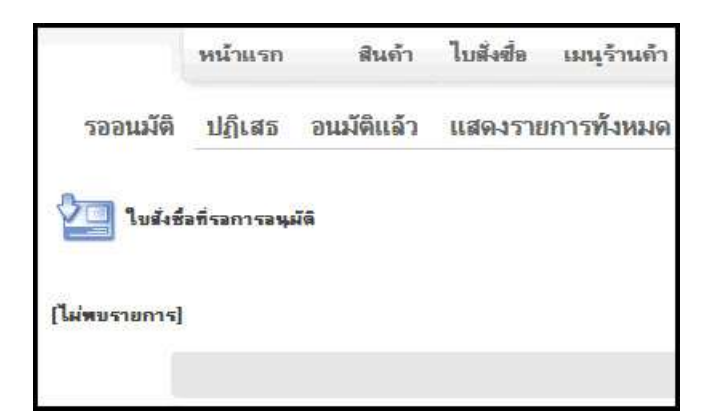

ถ้ามีรายการสั่งซื้อจากลูกค้า ร้านค้าจะเห็นรายการขึ้นตามภาพด้านล่าง

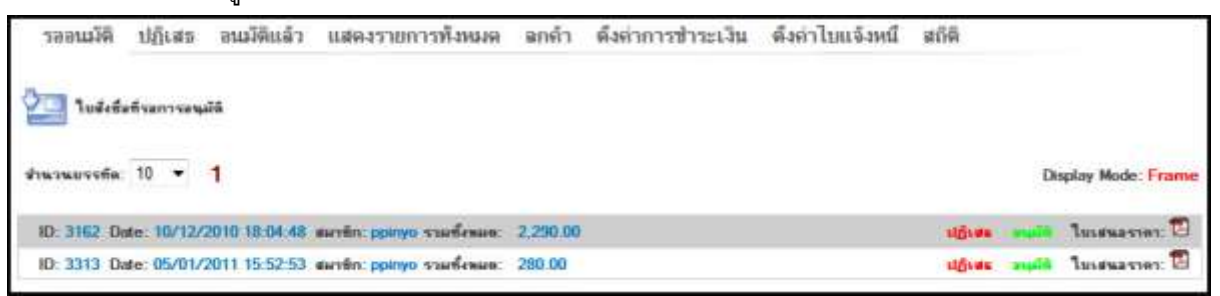

ID คือหมายเลขของใบสั่งซื้อ
Date วันที่และเวลาที่สั่ง
สมาชิก ลูกค้าที่สั่งซื้อ
รวมทั้งหมด จำนวนเงินทั้งหมดของใบสั่งซื้อ

เมื่อเราใช้เม้าส์ชี้ที่ รายการสั่งซื้อ ก็จะเห็นรายละเอียดของใบสั่งซื้อขึ้นมาด้านล่าง เช่น

รายการสินค้าที่สั่ง การขนส่งที่ลูกค้าเลือก ข้อความที่ลูกค้าเขียนหมายเหตุไว้ ข้อมูลการติดต่อ และข้อมูลชื่อและที่อยู่ ของลูกค้า

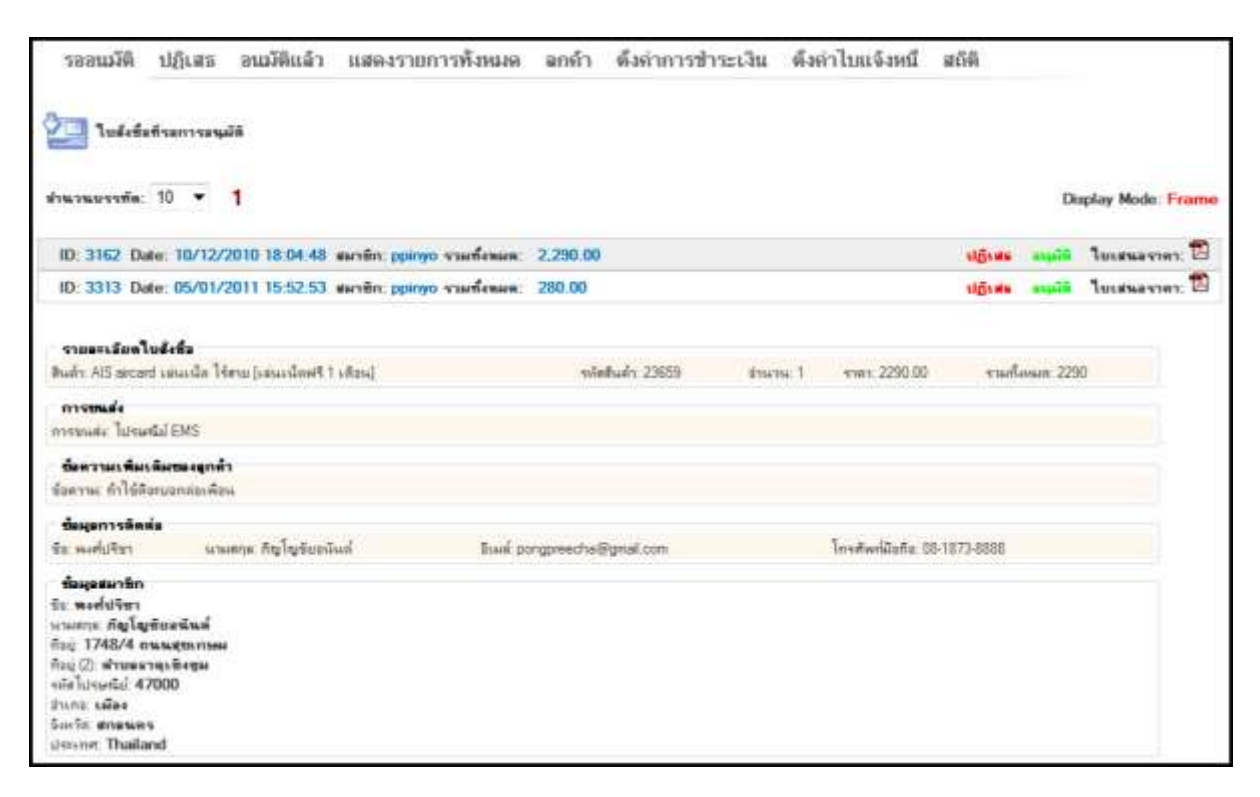

หากใบสั่งซื้อที่สมบูรณ์ เช่นมีรายละเอียดข้อมูลครบถ้วน และจบกระบวนการสั่งซื้อ ลูกค้าโอนเงินชำระสินค้าแล้ว และ ร้านค้าได้จัดส่งสินค้าให้ลูกค้าเรียบร้อยแล้ว ก็คลิ๊กที่ อนุมัติ

หากใบสั่งซื้อไม่สามารถติดต่อผู้สั่งซื้อได้ หรือลูกค้าไม่โอนเงินชำระค่าสินค้า ก็คลิ๊กที่ <mark>ปฏิเสธ</mark>

ใบเสนอราคาที่มีรูป 🔁 ไว้สำหรับออกใบแจ้งหนี้ save ไว้ที่เครื่องแล้วแนบส่งเมล์ให้ลูกค้าเพื่อยืนยันการสั่งซื้อ และ โอนเงิน (การออกใบเสนอราคา ร้านค้าจะต้องเข้าไป **ตั้งค่าใบแจ้งหนี้** ก่อน เช่นชื่อบริษัท ที่อยู่ หัวและท้ายใบส่งของ เป็นต้น)

## <sub>เมนู</sub> ปฏิเสธ

จะแสดงรายการใบสั่งซื้อที่ถูกปฏิเสธไว้ เนื่องจากการสั่งซื้อไม่สำเร็จ เช่นติดต่อลูกค้าไม่ได้ หรือลูกค้าไม่โอนเงินชำระ ค่าสินค้า หรือเหตุผลอื่นๆ รายการสามารถเปลี่ยนแปลงกลับเป็นอนุมัติก็ได้

## <sup>เมนู</sup> อนุมัติแล้ว

จะเป็นรายการใบสั่งซื้อที่ผ่านการอนุมัติแล้ว และดำเนินการไปเรียบร้อยแล้ว (ลูกค้าโอนเงินชำระเรียบร้อยแล้ว และส่ง สินค้าให้ลูกค้าเรียบร้อยแล้ว

## <sub>เมนู</sub> แสดงรายการทั้งหมด

|                                              | unsludet     | โลซโอหอเหมือ   | January 6, 2 | 2011, 10:39 am  |          |                       |               |        |                 |
|----------------------------------------------|--------------|----------------|--------------|-----------------|----------|-----------------------|---------------|--------|-----------------|
| ครายกะเรียดใบทั้งชื่อ อาการเรียดรับการสิงสุด |              |                |              |                 |          |                       |               |        |                 |
| \$196.796                                    | มรรติด: 20 🔹 | 1<br>หมายเลขโร | alife d      | กและเอียดผู้สือ | -        | No Manual Contraction | 11148-04      | 100111 | arten a         |
| 9.10                                         | /            | /              | /            | /               | /        |                       |               |        |                 |
| DELET                                        | E Tuerso     | สุขึ้อ         | white        | musuuse         | สุโร้เกษ | 544                   |               | inana  | en tur          |
| 8                                            | 3313         | 0              | 9            | 0               | ppinyo   | 05/01/2011 15 52 53   | 4             | 180    | Austing_payment |
| 1                                            | 3162         | 0              | •            | 0               | ppinyo   | 10/12/2010 18:04:48   |               | 290 00 | wating payment  |
|                                              | 2839         | •              | 9            | 0               | ppinyo   | 11/10/2010 22:05:33   | เกษงออเทษที่ม | 37     |                 |
|                                              |              | -              | 9            | 0               | teerapun | 06/09/2010 22 14 23   | 3             | 230    | approved        |
|                                              | 2594         | 0              | 107          |                 |          |                       |               |        |                 |

แสดงรายการใบสั่งซื้อทั้งหมด ร้านค้าสามารถลบรายการที่ไม่ต้องการออก เช่นใบสั่งซื้อที่ไม่สมบูรณ์